# **Phenotip tutorial**

### Introduction

Phenotip is a free, web-based, tool to help diagnosing fetal syndromes antenatally. This website is a searchable database of ultrasound markers (>1000 markers included) and fetal syndromes. Functionality and details have been described in a methodologic <u>paper</u> and the tool is available at <u>www.phenotip.com</u>. In comparison to other syndrome search tools, Phenotip is only based on fetal findings and not on findings that are only diagnosable postnatally or that appear later in life (such as failure to thrive etc.).

#### How to use Phenotip ?

First time users

Direct your internet browser to www.phenotip.com

| Sign up and get access to the complete<br>antenatal syndromes and markers database<br>Aiready have an account?<br>Email: | First time users need to sign up.<br>The process is simple – all you<br>need to do is to fill the        |
|----------------------------------------------------------------------------------------------------|----------------------------------------------------------------------------------------------------|
| Password: Retype the password:                                                                                           | highlighted boxes and press the<br><i>"Sign up for free"</i> button.<br>You will get an email confirming |
| Sign up for free                                                                                                    | your registration.                                                                                       |

Next time you get to the welcome page, press the Login button on the top right of the screen.

#### **Returning users**

After your successful login, the following search screen will appear:

| $\langle \Sigma_{((\cdot, \cdot)}^{\bullet} \rangle$ | Search by:  | Syndrome     | Marker | Hierarchy | Who are we? | About | Account | Logout | - |
|------------------------------------------------------|-------------|--------------|--------|-----------|-------------|-------|---------|--------|---|
| Phenotip                                             | Search sync | rome: search |        |           |             | Se    | arch    |        |   |

If you want to **find a specific syndrome** by name, press on the **Syndrome** button, and type the syndrome name in the search box.

If you want to **find a differential diagnosis** for a given set of sonographic markers, you may choose to search by either Marker or by Hierarchy

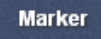

If you chose , start typing a marker's name in the search box. The system will autocomplete after you typed a few letters and recognizes synonyms (eg. Echogenic kidneys and Hyperechogenic kidneys). When you select a marker, it will appear on the screen with the syndromes it is known to be associated with.

| Phenotip             | Search by: Syndrome Mar                                                                                                    | ker Hierarchy | Who are we?<br>Search | About | Account | Logout |
|----------------------|----------------------------------------------------------------------------------------------------|---------------|-----------------------|-------|---------|--------|
| Selected markers     | Feberania kidnov/a                                                                                                    |               |                       |       |         |        |
| No markers selected! | Genitourinary Urinary Kidneys Echogenic kidney/s                                                                                                    |               |                       |       |         |        |
|                      | Syndromes:         Bardet-Biedl (Laurence-Moon-Bardet-Biedl) syndrome         Beckwith-Wiedemann syndrome         Meckel syndrome, type 7           Meckel-Gruber syndrome type 1         Microcephaly, hiatal hernia, and nephrotic syndrome         Perlman syndrome |               |                       |       |         | 7      |
|                      | Synonyms: Hyperechogenic kidnew's                                                                                                    |               |                       |       |         |        |

If you want to select that specific marker, hit the sign to the right of the marker's name. It will then appear on the left side of your screen under the "selected markers" heading.

| Phenotip                                                    | Search by: Syndrome Mark                                               | er Hierarchy                                                                                                    | Who are we? About Account Logou                                                |  |  |
|-------------------------------------------------------------|------------------------------------------------------------------------|----------------------------------------------------------------------------------------------------|--------------------------------------------------------------------------------|--|--|
| Selected markers  Echogenic kidney/s Genitorinary > Kidneys | Echogenic kidney/s<br>Genitourinary Urinary Kidneys Echogenic Kidney/s |                                                                                                    |                                                                                |  |  |
| All the selected marker  Show possible syndromes            | Syndromes:                                                             | Bardet-Biedl (Laurence-Moon-Bardet-Biedl) syndrome Beckwith-Wi<br>Meckel-Gruber syndrome type I Microcephaly, hiatal hernia, and ner | iedemann syndrome Meckel syndrome, type 7<br>phrotic syndrome Perlman syndrome |  |  |
|                                                             | Synonyms:                                                              | Hyperechogenic kidnev/s                                                                                                    |                                                                                |  |  |

You can repeat the process until you finished adding all the markers you have identified.

Alternatively, you can choose a marker from an ordered list of markers by clicking the tab. Hierarchy llow you to choose markers from a branching tree of markers organized by organ, and then by increasing levels of resolution.

For example:

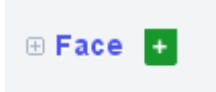

Clicking the sign will select face as a marker, so that all syndromes with any kind of sonographic facial feature will be included in your search.

Clicking on the 📑 sign (to the left of the node name) or on the blue node name will open the next level of resolution:

| 🗆 Face 🕂                |
|-------------------------|
| 🗄 Cheeks and forehead 🛨 |
| 🗄 Chin 🔸                |
| 🗄 Cleft 🔸               |
| 🗄 Ears 🔸                |
| 🗄 Eyes 🔸                |
| 🗄 Facial mass / tumor 🔸 |
| Facial size/growth +    |
| 🖲 General appearance 🕇  |
| ⊞ Mouth and lips     +  |
| 🗄 Nose 🔸                |

You can continue opening levels until you reach your marker of interest. Click dd the marker to the 'selected markers' list.

You can remove markers from your list by clicking **E**.

## Ready to get the differential diagnosis of all possible syndromes?

Once you finished adding all markers of interest, choose whether you want find syndromes with "*all selected markers*" or "*any of the selected markers*" from the button at the bottom of the 'selected markers' list on the left hand side of the screen.

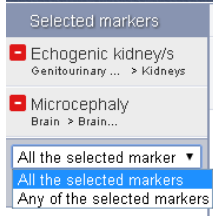

The first option will filter the syndrome database for syndromes that include all markers, while the latter option will give all syndromes with one or more markers from the list, ordered by probability of relevance.

Once you hit the 'show possible syndromes' button, a list of candidate syndromes will appear. The sonographic markers you chose appear in orange. For each syndrome however, other described markers will also be visible:

| Phenotip                                             | Search by: Syndrome Marker Hierarchy                                                                                                    |
|------------------------------------------------------|----------------------------------------------------------------------------------------------------|
| Selected markers                                     | Possible Syndromes (2)                                                                                                    |
| Echogenic kidney/s<br>Genitourinary > Urin > Kidneys | Microcephaly, hiatal hernia, and nephrotic syndrome                                                                                                    |
| Microcephaly<br>Brain > Brain Size                   | Relevant markers:      Beaked nose     Clenched hand/s     Echogenic kidney/s     + Hypertelorism     + Large kidney/s     + Lissencephaly                                                                                                    |
| All the selected markers  Show possible syndromes    | <ul> <li>Micrognathia/retrognathia</li> <li>Oligohydramnios</li> <li>Pachygyria</li> <li>Midface/maxillary hypoplasia</li> <li>Parents markers:</li> <li>Hypoplasia/atrophy of cerebellum</li> <li>IUGR/SGA</li> <li>Malformations of cortical development.</li> <li>Microcephaly</li> <li>Microphtalmia</li> </ul> |

By clicking the syndrome name (in blue), further details will appear, such as links to further information:

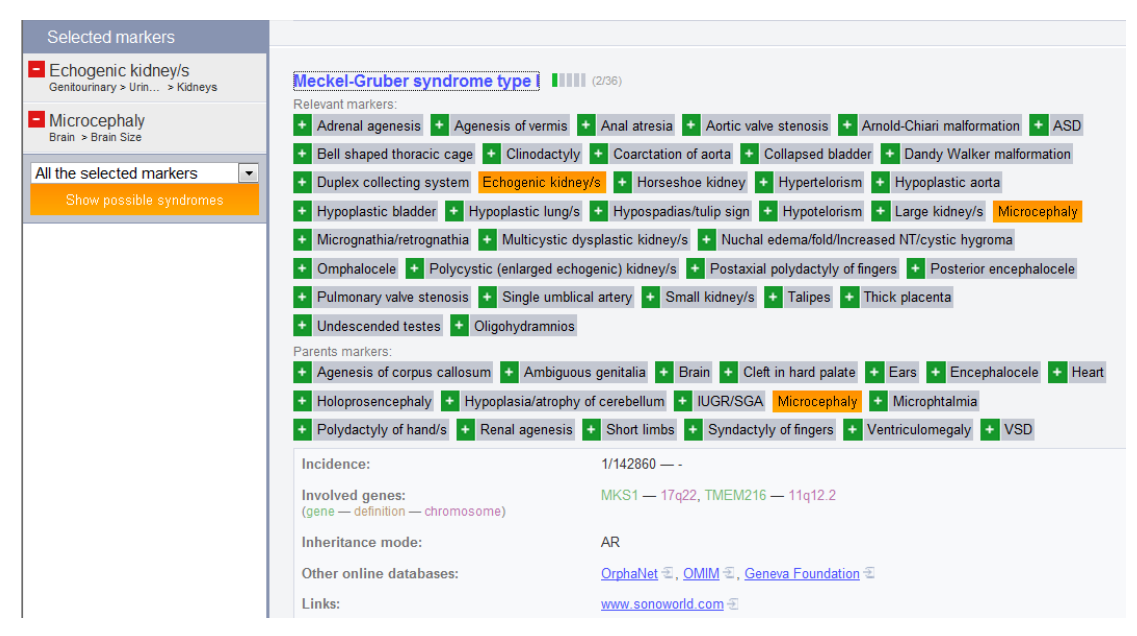

Good luck !!

The Phenotip team